## Էլեկտրոնային ՀԴՄ գրանցելու համար՝

- Լրացրեք Էլեկտրոնային ՀԴՄ գրանցելու հայտը <u>www.ehdm.am</u> կայքում կամ զանգահարեք +374 55
  522225 հեռախոսահամարով՝ գործընթացը կազմակերպելու և խորհրդատվություն ստանալու համար։
- Ստացեք անվՃար խորհրդատվություն՝ համակարգից օգտվելու հնարավոր եղանակների վերաբերյալ պարզաբանումների և առավել հարմար տարբերակի ընտրման համար։
- 3. Վավերացրեք PayX-ի հետ Էլեկտրոնային ՀԴՄ գեներացման համապատասխան պայմանագիր։
- 4. Կատարեք Էլեկտրոնային ՀԴՄ գրանցելու համար նախընտրելի տարբերակի միանվագ վճարումը։
- ՊԵԿ հաշվետվություններ ներկայացնելու համակարգում (https://file-online.taxservice.am) PayX ադմինիստրատորի խորհրդատվությամբ ներկայացրեք էլեկտրոնային ՀԴՄ գրանցելու դիմում, որտեղ 5-րդ կետի Էլեկտրոնային ՀԴՄ-ի տվյալներ պարբերությունում լրացվում են՝
  - 5.1. ծանկից ընտրում եք "ՆՈՐ"
  - 5.2. PayX-ի կողմից տրամադրվող IP հասցեն,
  - 5.3. PayX-ի կողմից տրամադրվող Ինտերնետային կայքի հասցեն

Դրանից հետո կազմակերպության մնացած տվյալները ավտոմատ կերպով լրացվում են։

- 6. Ներբերոնեք PayX-ի տրամադրած անվտանգության սերտիֆիկատը և ստորագրեք։
- 7. ՊԵԿ-ից ստացված անվտանգության սերտիֆիկատը տրամադրեք PayX էլեկտրոնային ՀԴՄ ադմինիստրատորին։
- 8. ՊԵԿ համակարգում գրանցման ավարտ։
- Մեկ աշխատանքային օրվա ընթացքում PayX ադմինիստրատորից ստացեք համակարգի մուտքանունը և գաղտնաբառը։
- 10. Կատարեք փորձնական գործարքներ՝ հավաստիանալու համար, որ համակարգը աշխատունակ է։